## **DigitalBeef Instructions**

The DigitalBeef Registry systems allows members to process registrations, transfers, renew memberships and pay bills, as well as offers members a host of herd management tools to utilize. You can use this system to your advantage and track A.I. breeding dates, pasture exposure dates, calving dates as well as semen and embryo inventories. The benefits to this system are seemingly endless.

If you have questions on DigitalBeef, please contact the office at 816-431-2808 and we will be happy to assist you.

## Step 1: Login

To login visit the website, www.chicattle.org. In the upper right hand corner click on the "Member Login" button. Enter your member number (no letters, only numbers), and your password, then click Log-in.

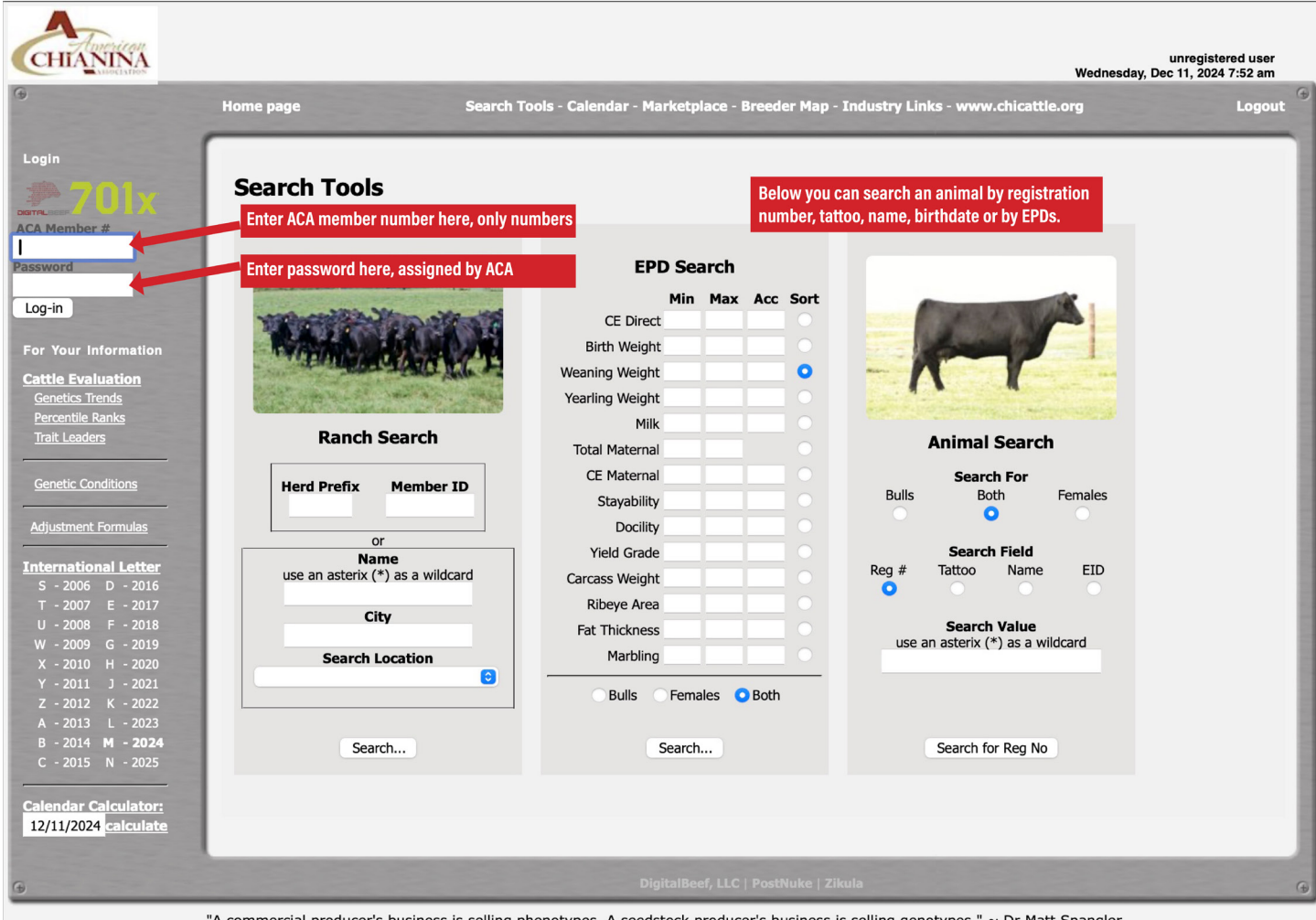

"A commercial producer's business is selling phenotypes. A seedstock producer's business is selling genotypes." ~ Dr Matt Spangler

## **Step 2: Register Calves**

Once you have logged in to your account, a work menu bar will appear down the left side of the screen. To begin registering calves simply click on the "Herd Mgmt" tab in bold Letters, then click on the "Recording" tab and finally click on the "Calves" tab. Now you should see the screen below. Simply fill out the form with the information requested. If you have entered breeding information on the dam of the calf by entering the dam and the birth date the best choice for the sire will automatically be filled in. You can also enter the transfer, weaning and yearling data on this screen as well. At the end of the line you will see the option to "Add Row" to enter another calf. When you have completed your calving information click "Validate" and the system will make sure that everything is ready to go and the information is complete. If there are any problems, it will alert you to the issue that needs to be fixed and you can go back in and fix the incorrect or missing information. After any issues are resolved, you may click the "Commit to Registry" button to complete the registrations.

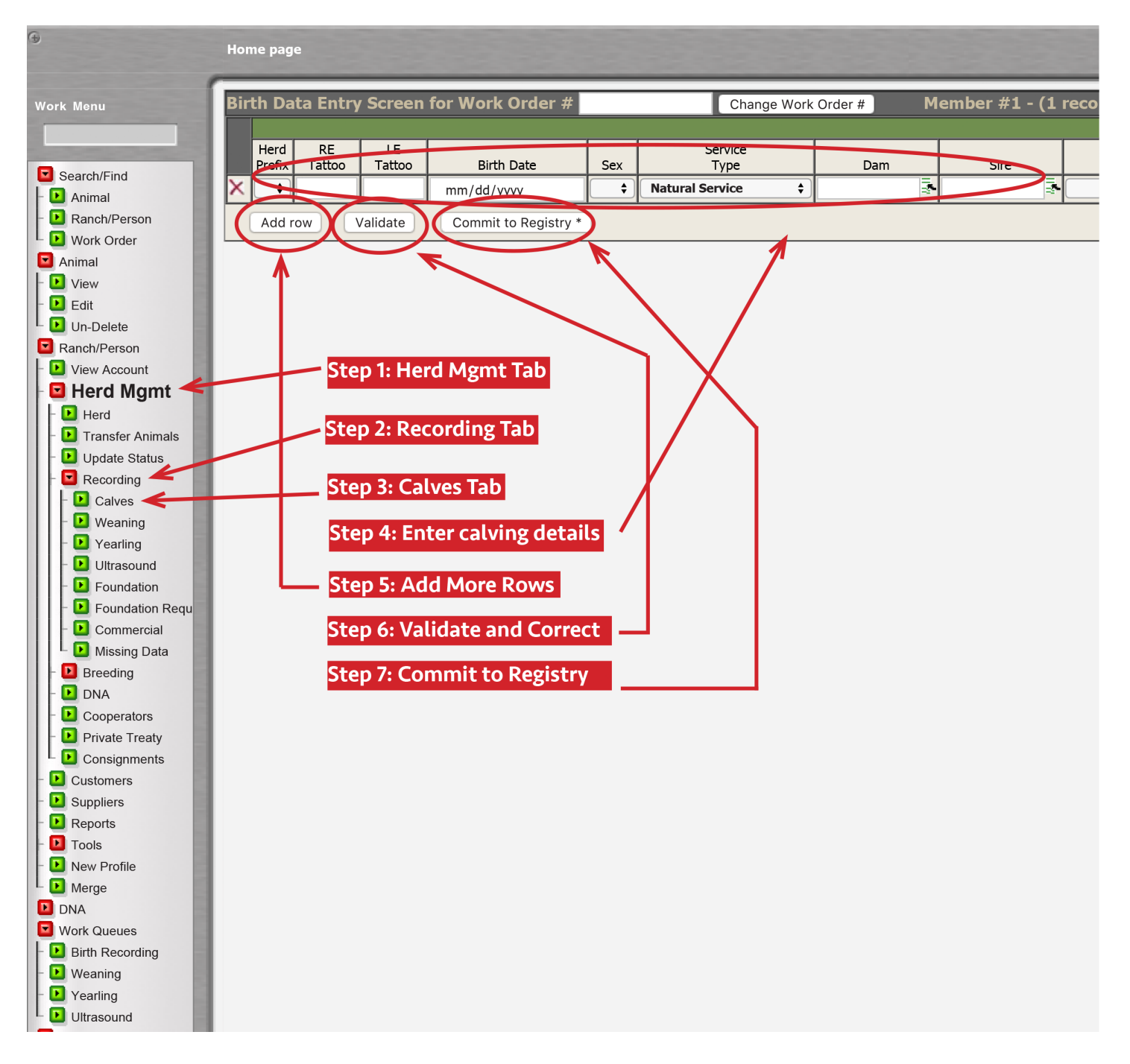

## Step 3: Pay Balance and Check Your Account

Once registrations/transfers are complete, the system will prompt you to pay for your work. Please pay for any registrations and transfers done at the time of work. Papers will not be mailed until payment has been received. If you would like to check your balance and settle your account with the ACA you may now do so at anytime. Click on the "View Account" tab from the menu bar. Then click on the "Account" tab. From here you will be able to view your account statements and your invoice history. Also you will able to pay online from this screen.

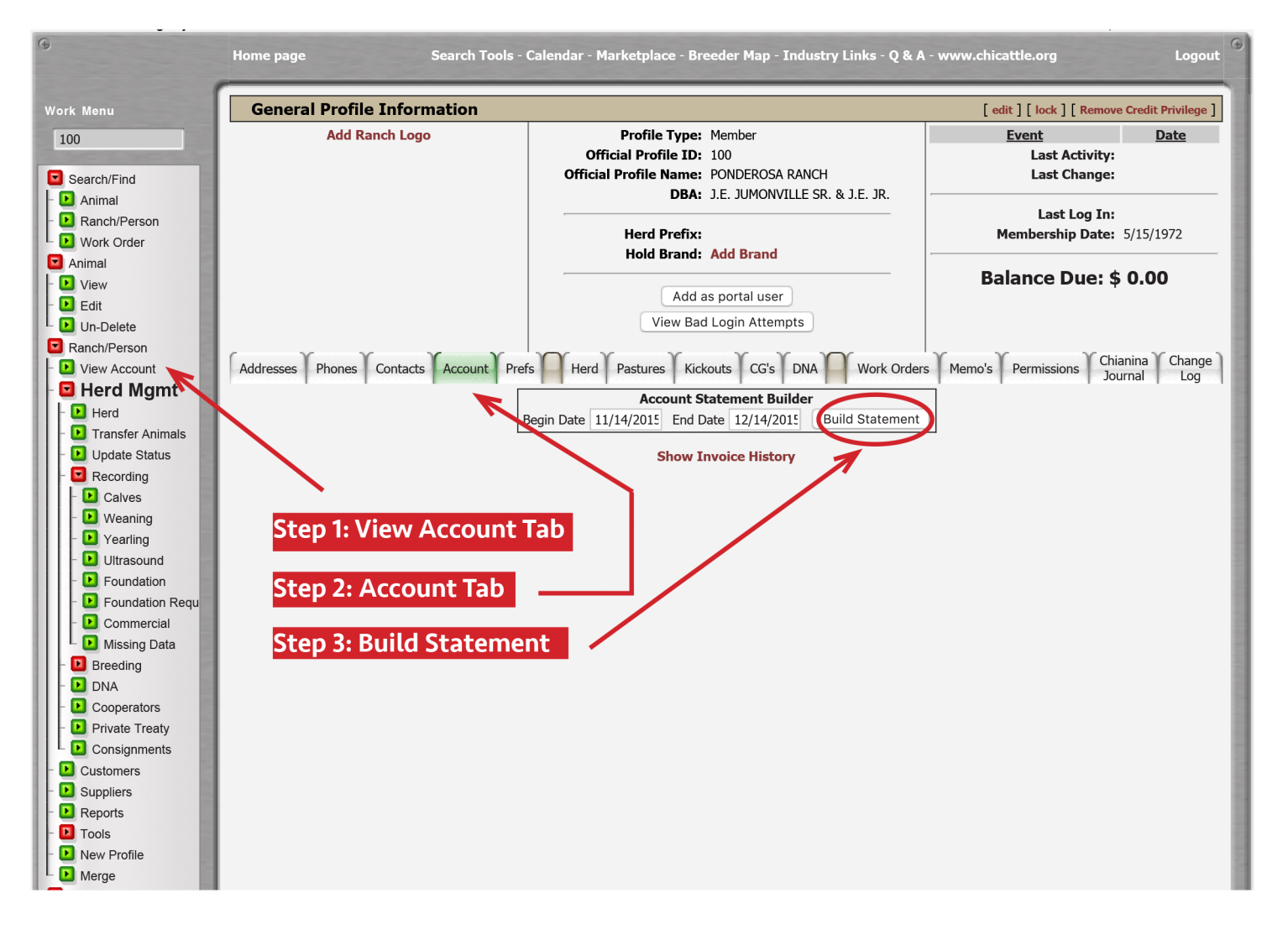

If you experience any problems please let us know and we will help you resolve them. There is much more to DigitalBeef than just registering cattle. It offers lots of tools to benefit every cattleman. Please take the time to explore the site and take advantage of the opportunities it provides.

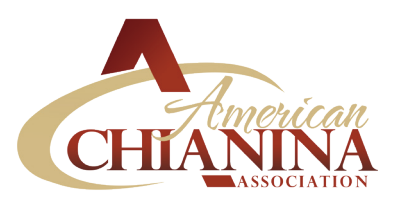

American Chianina Association PO Box 890 :: 1709 Prairie View Rd. Platte City, MO 64079 816.431.2808 :: 816.431.5381 (fax)